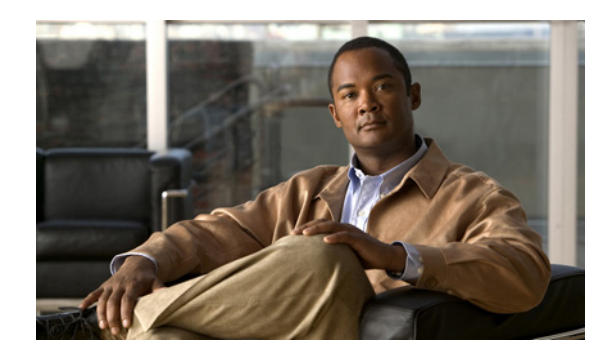

**CHAPTER** 

# Cisco Unity Connection との Cisco Unified Communications Manager 6.0 SCCP 連動の設定

この章では、Cisco Unity Connection との Cisco Unified Communications Manager (CM) (旧名称 Cisco Unified CallManager) 6.0 SCCP 連動の設定方法について説明します。この章は、次の項で構成されています。

- 連動のタスク (P.6-2)
- 要件 (P.6-3)
- Cisco Unity Connection と連動させるための Cisco Unified CM 電話システムのプログラミング (P.6-4)
- Cisco Unified Communications Manager との新しい連動の作成(P.6-16)

このマニュアルが適用されるのは、Cisco Unity Connection が Cisco Unified CM とは別のサーバにイ ンストールされている場合のみです。Cisco Unity Connection が Cisco Unified CM と同じサーバに Cisco Unified Communications Manager Business Edition (CMBE) としてインストールされた構成に は、このマニュアルは適用されません。

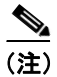

分散電話システムでトランク全体に MWI リレーを設定する場合は、Cisco Unified CM のマニュア ルを参照して、要件や手順を確認する必要があります。トランク全体に MWI リレーを設定する場 合、Cisco Unity Connection を設定する必要はありません。

### 連動のタスク

次のタスクリストは、連動を作成および変更するプロセスを示しています。

#### SCCP を介した連動を作成するためのタスク リスト

Skinny Call Control Protocol (SCCP) を介して Cisco Unity Connection を Cisco Unified CM と連動させ る次のタスクを実行する前に、『*Cisco Unity Connection インストレーション ガイド*』の該当するタ スクを実行して、Cisco Unity Connection サーバが連動可能な状態にあることを確認します。

- **1.** システムおよび装置の要件を再検討し、すべての電話システムおよび Cisco Unity Connection サーバが要件を満たしていることを確認します。P.6-3の「要件」を参照してください。
- **2.** Cisco Unity Connection によるボイス メッセージ ポートの使用方法を計画します。「Cisco Unity Connection によるボイス メッセージ ポートの使用方法の計画」の章を参照してください。
- **3.** Cisco Unified CM をプログラムします。P.6-4の「Cisco Unity Connection と連動させるための Cisco Unified CM 電話システムのプログラミング」を参照してください。
- **4.** 連動を作成します。P.6-16の「Cisco Unified Communications Manager との新しい連動の作成」を 参照してください。

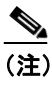

主 Cisco Unified CM クラスタを追加するには、電話システム統合ウィザードを使用して、 新しい電話システム連動を作成します。各 Cisco Unified CM クラスタは、独立した電話 システム連動となります。

- 5. 連動をテストします。「連動のテスト」の章を参照してください。
- 6. この連動が2番目以降の連動である場合は、新しい電話システムに適切な新しいユーザテンプレートを追加します。「複数の連動用の新しいユーザテンプレートの追加」の章を参照してください。

#### ボイス メッセージ ポートの数を変更するためのタスク リスト

連動を作成したら、次のタスクリストを使用して、連動用のボイス メッセージ ポートの数を変更 します。

**1.** Cisco Unified CM の管理ページおよび Cisco Unity Connection の管理で、ボイス メッセージ ポートの数を変更します。「ボイス メッセージ ポートの数の変更」の章を参照してください。

#### Cisco Unified CM Express サーバを Cisco Unified CM クラスタに追加するためのタス クリスト

次のタスク リストを使用して、Cisco Unified Communications Manager (CM) Express (旧名称 Cisco Unified CallManager Express) サーバを Cisco Unified CM クラスタに追加します。

- Cisco Unified CM Express サーバが Cisco Unity Connection と連動するための要件を満たしている ことを確認します。適切な Cisco Unified CM Express インテグレーション ガイドを参照してく ださい。このドキュメントは、 http://www.cisco.com/en/US/products/ps6509/products\_installation\_and\_configuration\_guides\_list.html から入手可能です。
- Cisco Unified CM Express サーバを Cisco Unified CM 電話システム連動用のポート グループに追加します。付録「Cisco Unified Communications Manager 連動への Cisco Unified Communications Manager Express の追加」を参照してください。

**3.** 必要に応じて、ボイス メッセージ ポートを追加します。「ボイス メッセージ ポートの数の変 更」の章を参照してください。

## 要件

Cisco Unified CM SCCP 連動では、次のコンポーネントの設定がサポートされています。

#### 電話システム

- Cisco Unified CM 6.0(x)<sub>o</sub>
- Cisco Unified CM 内線番号に対応した次の電話機または電話機の組み合せ。
  - Cisco Unified CM 内線番号に対応した IP Phone のみ。
  - Cisco Unified CM サーバ上の Media Termination Point (MTP; メディア ターミネーション ポイント)を使用しない、Cisco Unified CM 内線番号に対応した IP Phone および SIP Phone の両方。
  - Cisco Unified CM サーバ上のメディア ターミネーション ポイント (MTP) を使用する、
     Cisco Unified CM 内線番号に対応した IP Phone および SIP Phone の両方。
- 該当する電話機をネットワークに接続する各場所の LAN 接続。
- Cisco Unified CM クラスタが複数ある場合に、ユーザがトランク アクセス コードまたはプレ フィックスをダイヤルすることなく、別の Cisco Unified CM クラスタの内線番号をダイヤルで きる機能。

#### Cisco Unity Connection サーバ

- 適切なバージョンの Cisco Unity Connection。Cisco Unity Connection の互換バージョンの詳細に ついては、『SCCP 互換性マトリクス: Cisco Unity Connection/Cisco Unified Communications Manager/Cisco Unified Communications Manager Express』を参照してください。
- インストールされ、連動可能な状態にある Cisco Unity Connection。詳細については、『Cisco Unity Connection インストレーションガイド』を参照してください。
- 適切な数のボイス メッセージ ポートを有効にするライセンス。

## Cisco Unity Connection と連動させるための Cisco Unified CM 電話 システムのプログラミング

Cisco Unified CM ソフトウェアをインストールしたら、次の手順を記載順に実行します。

#### ボイスメール ポートを割り当てるパーティションおよびコーリング サーチ スペースを追加する

- ステップ1 Cisco Unified CM の管理ページで、[コールルーティング (Call Routing)] > [コントロールのクラ ス (Class of Control)] > [パーティション (Partition)] をクリックします。
- **ステップ2** [パーティションの検索と一覧表示 (Find and List Partitions)] ページで、[新規追加 (Add New)] を クリックします。
- **ステップ3** [パーティションの設定(Partition Configuration)] ページで、すべてのボイスメール ポート電話番号を割り当てるパーティションの適切な名前と説明を入力します。たとえば、「VMRestrictedPT」、「Partition for voice mail port directory numbers」と入力します。
- ステップ4 [保存 (Save)] をクリックします。
- ステップ5 [新規追加 (Add New)] をクリックします。
- **ステップ6** ハント パイロットを割り当てるパーティションの適切な名前と説明を入力します。このハント パ イロットは、ボイスメール パイロット番号となります。たとえば、「VMPilotNumberPT」、「Partition for the voice mail pilot number」と入力します。
- ステップ7 [保存 (Save)] をクリックします。
- ステップ8 [コールルーティング (Call Routing)] > [コントロールのクラス (Class of Control)] > [コーリン グサーチスペース (Calling Search Space)] をクリックします。
- **ステップ9** [コーリングサーチスペースの検索と一覧表示 (Find and List Calling Search Spaces)] ページで、**[新 規追加 (Add New)]** をクリックします。
- ステップ10 [コーリングサーチスペースの設定 (Calling Search Space Configuration)] ページの [名前 (Name)] フィールドに、ステップ2 ~ステップ4 で作成したパーティションを割り当てるコーリングサーチ スペースの名前を入力します。たとえば、「VMRestrictedCSS」と入力します。
- **ステップ11** オプションで、[説明 (Description)] フィールドに、コーリング サーチ スペースの説明を入力しま す。たとえば、「Voice mail port directory numbers」と入力します。
- **ステップ12** [使用可能なパーティション (Available Partitions)] リストで、ステップ2~ステップ4で作成した パーティションの名前をクリックします。たとえば、「VMRestrictedPT」をクリックします。
- ステップ13 [使用可能なパーティション (Available Partitions)] リストの下にある下向き矢印をクリックします。

パーティションの名前が [選択されたパーティション (Selected Partitions)] リストに表示されます。

- ステップ14 [保存 (Save)] をクリックします。
- **ステップ15** [コーリングサーチスペースの検索と一覧表示 (Find and List Calling Search Spaces)] ページで、**[検索(Find)]** をクリックします。

■ Cisco Unified Communications Manager SCCP インテグレーション ガイド for Cisco Unity Connection

- ステップ16 ユーザの電話機で使用されるコーリングサーチスペースの名前をクリックします。
- **ステップ17** [コーリングサーチスペースの設定 (Calling Search Space Configuration)] ページの [使用可能なパー ティション (Available Partitions)] リストで、ステップ 5 ~ステップ 7 で作成したパーティション の名前をクリックします。たとえば、「VMPilotNumberPT」をクリックします。

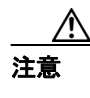

ハントパイロット(ボイスメールパイロット番号となる)を含むパーティションが、ユー ザの電話機で使用されるコーリングサーチスペースに存在しない場合、その電話機は Cisco Unity Connection サーバをダイヤルできません。

ステップ18 [使用可能なパーティション (Available Partitions)] リストの下にある下向き矢印をクリックします。

パーティションの名前が [選択されたパーティション (Selected Partitions)] リストに表示されます。

- ステップ19 [保存 (Save)] をクリックします。
- **ステップ20** Cisco Unity Connection にアクセスする残りすべてのコーリング サーチ スペースについて、ステッ プ 16 ~ステップ 19 を繰り返します。

ボイスメール ポートのデバイス プールを追加する

- **ステップ1** Cisco Unified CM の管理ページで、[システム (System)] > [デバイスプール (Device Pool)] をク リックします。
- **ステップ2** [デバイスプールの検索と一覧表示 (Find and List Device Pools)] ページで、[新規追加 (Add New)] をクリックします。
- **ステップ3** [デバイスプール設定 (Device Pool Configuration)] ページで、次に示すデバイス プールの設定を入力します。

| フィールド                         | 設定                                                 |
|-------------------------------|----------------------------------------------------|
| [デバイスプール名(Device              | Cisco Unity Connection Voice Mail Ports、またはこのデバイス  |
| Pool Name)]                   | プールに関する別の説明を入力します。                                 |
| [Cisco Unified CM グループ        | このデバイス プールでボイスメール ポートに割り当てる Cisco                  |
| (Cisco Unified Communications | Unified Communications Manager グループをクリックします。       |
| Manager Group) ]              |                                                    |
| [日時グループ(Date/Time             | このデバイス プールでボイスメール ポートに割り当てる日時                      |
| Group)]                       | グループをクリックします。                                      |
| [リージョン (Region)]              | このデバイス プール内のボイスメール ポートに割り当てる                       |
|                               | Cisco Unified CM リージョンをクリックします。                    |
| [SRST 参照先(SRST Reference)]    | 必要に応じて、このデバイス プールでボイスメール ポートに割                     |
|                               | り当てる Survivable Remote Site Telephony (SRST) 参照先をク |
|                               | リックします。                                            |

表 6-1 [デバイスプール設定 (Device Pool Configuration)] ページの設定

#### ステップ4 [保存 (Save)] をクリックします。

次の手順では、Cisco Unity Connection に接続するボイスメール ポートごとに、ボイスメール ポートを Cisco Unified CM に追加します。

#### ボイスメール ポートを Cisco Unified CM に追加する

- ステップ1 Cisco Unified CM の管理ページで、[ボイスメール (Voice Mail)] > [Cisco ボイスメールポートウィ ザード (Cisco Voice Mail Port Wizard)] をクリックします。
- **ステップ2** [Cisco ボイスメールサーバ (Cisco Voice Mail Server)] ページに、ボイスメール サーバの名前が表示されます。ボイスメール サーバのデフォルト名をそのまま使用することをお勧めします。別の名前を使用する場合は、9 文字以下の名前にする必要があります。

ボイスメール サーバの名前は、Cisco Unity Connection 内のボイス メッセージ ポートに関する[ポート グループの基本設定 (Port Group Basics)] ページの [デバイス名プレフィックス (Device Name Prefix)] フィールドと一致している必要があります。

- ステップ3 [次へ (Next)] をクリックします。
- ステップ4 [Cisco ボイスメールポート (Cisco Voice Mail Ports)] ページで、追加するボイスメール ポートの数 をクリックし (Cisco Unity Connection ライセンスによって有効になるボイスメール ポートの数を超 えることはできません)、[次へ (Next)] をクリックします。

Cisco Unity Connection を Cisco Unified CM の複数のクラスタと連動させる場合、ここには、 Cisco Unity Connection と連動するすべてのクラスタのポート総数が、Cisco Unity Connection ライセ ンスによって有効になるポート数を超えないよう、数字を入力する必要があります。

**ステップ5** [Cisco ボイスメールデバイス情報 (Cisco Voice Mail Device Information)] ページで、次に示すボイ スメール デバイスの設定を入力します。

| 表 6-2 | [Cisco ボイスメールデバイス情報 | (Cisco Voice Mail Device Information)] | ページの設定 |
|-------|---------------------|----------------------------------------|--------|
|-------|---------------------|----------------------------------------|--------|

| フィールド                   | 設定                                                |
|-------------------------|---------------------------------------------------|
| [説明 (Description)]      | <b>Cisco Voice Mail Port</b> 、またはボイスメール デバイスに関する別 |
|                         | の説明を入力します。                                        |
| [デバイスプール (Device Pool)] | ボイスメール ポート用に作成したデバイス プールの名前をク                     |
|                         | リックします。たとえば、[Cisco Unity Connection Voice Mail    |
|                         | Ports] をクリックします。                                  |
| [コーリングサーチスペース           | ユーザの電話機および必要なネットワーク デバイスへの通話を                     |
| (Calling Search Space)] | 可能にするコーリング サーチ スペースの名前をクリックしま                     |
|                         | す。                                                |
|                         | コーリング サーチ スペースには、Cisco Unity Connection が(着       |
|                         | 信転送、メッセージの到着通知、および MWI アクティベーショ                   |
|                         | ンの実行時などに)アクセスする必要のあるデバイスすべてを                      |
|                         | 含むパーティションを割り当てる必要があります。                           |

| フィールド                               | 設定                                       |
|-------------------------------------|------------------------------------------|
| [AAR コーリングサーチスペー                    | デフォルトの <b>[なし (None)]</b> をそのまま使用します。    |
| $\land$ (AAR Calling Search Space)] |                                          |
| [ロケーション (Location)]                 | デフォルトの <b>[なし (None)]</b> をそのまま使用します。    |
| [デバイスセキュリティモード                      | ボイスメール ポートに使用するセキュリティ モードをクリッ            |
| (Device Security Mode)]             | クします。ボイスメール ポートの Cisco Unified CM 認証および  |
|                                     | 暗号化を設定する方法の詳細については、付録「Cisco Unity        |
|                                     | Connection ボイス メッセージ ポートの Cisco Unified  |
|                                     | Communications Manager 認証および暗号化」を参照してくださ |
|                                     | ₩ <sub>o</sub>                           |

表 6-2 [Cisco ボイスメールデバイス情報 (Cisco Voice Mail Device Information)] ページの設定 (続き)

ステップ6 [次へ (Next)] をクリックします。

**ステップ7** [Cisco ボイスメール電話番号 (Cisco Voice Mail Directory Numbers)] ページで、次に示すボイスメール電話番号の設定を入力します。

| フィールド                                 | 設定                                                |
|---------------------------------------|---------------------------------------------------|
| [開始電話番号 (Beginning Directory Number)] | 最初のボイスメール ポートの内線番号を入力します。                         |
| [パーティション (Partition)]                 | すべてのボイスメール ポート電話番号用に設定したパーティ                      |
|                                       | ションの名前をクリックします。たとえば、「VMRestrictedPT」<br>をクリックします。 |
| [コーリングサーチスペース                         | すべてのボイスメール ポート電話番号を含むパーティションを                     |
| (Calling Search Space)]               | 割り当てるように設定したコーリング サーチ スペースの名前                     |
|                                       | をクリックします(この設定については、P.6-4の「ボイスメー                   |
|                                       | ル ポートを割り当てるパーティションおよびコーリング サー                     |
|                                       | チスペースを追加する」のステップ9を参照してください)。た                     |
|                                       | とえば、「VMRestrictedCSS」をクリックします。                    |
|                                       | このコーリング サーチ スペースはユーザの電話機では使用さ                     |
|                                       | れないため、ユーザはボイスメール ポートをダイヤルできませ                     |
|                                       | ん。ただし、ユーザはボイスメール パイロット番号をダイヤル                     |
|                                       | できます。                                             |
| [AAR グループ(AAR Group)]                 | ボイスメール ポートの自動代替ルーティング (AAR) グループ                  |
|                                       | をクリックします。AAR グループは、帯域幅不足のためにブ                     |
|                                       | ロックされた通話を転送するために使用されるプレフィックス                      |
|                                       | 番号を提供します。[なし (None)] をクリックした場合、ブ                  |
|                                       | ロックされた通話の再転送は試行されません。                             |
| [内線発信者 ID 表示(Internal                 | デフォルトの [ボイスメール (Voicemail) ] をそのまま使用し             |
| Caller ID Display)]                   | ます。                                               |
|                                       | <br> このテキストは、パイロット番号のダイヤル時に電話機に表示                 |
|                                       | されます。                                             |
|                                       | 1                                                 |

表 6-3 [Cisco ボイスメール電話番号(Cisco Voice Mail Directory Numbers)] ページの設定

| フィールド                          | 設定                                    |
|--------------------------------|---------------------------------------|
| [内線発信者 ID 表示(ASCII 形           | デフォルトの [ボイスメール(Voicemail)] をそのまま使用し   |
| 式) (Internal Caller ID Display | ます。                                   |
| (ASCII Format))]               | このテキストは、パイロット番号のダイヤル時に電話機に表示<br>されます。 |
| [外線番号マスク (External             | このフィールドは、空白のままにするか、外線(発信)通話の          |
| Number Mask)]                  | 発信者 ID 情報をフォーマットするのに使用するマスクを指定        |
|                                | します。マスクには、最大 50 文字を指定できます。発信者 ID      |
|                                | 情報に表示する数字列を入力し、デバイスの電話番号の各桁に          |
|                                | 対応する X を入力します。                        |

表 6-3 [Cisco ボイスメール電話番号 (Cisco Voice Mail Directory Numbers)] ページの設定 (続き)

- ステップ8 [次へ (Next)] をクリックします。
- ステップ9 [これらの電話番号を回線グループに追加しますか? (Do You Want to Add These Directory Numbers to a Line Group?)] ページで、[いいえ。後から追加します。(No, I Will Add Them Later)] をクリックし、[次へ (Next)] をクリックします。
- **ステップ10** [Cisco ボイスメールポートを追加する準備ができました (Ready to Add Cisco Voice Mail Ports)]ページで、ボイスメール ポートの設定が正しいことを確認し、[終了 (Finish)] をクリックします。

設定に誤りがある場合は、[戻る (Back)]をクリックし、正しい設定を入力します。

#### ボイスメール ポートを回線グループに追加する

- ステップ1 Cisco Unified CM の管理ページで、[コールルーティング (Call Routing)]>[ルート / ハント (Route/Hunt)]> [回線グループ (Line Group)] をクリックします。
- **ステップ2** [回線グループの検索と一覧表示 (Find and List Line Groups)] ページで、**[新規追加 (Add New)]** を クリックします。

この回線グループには、通話に応答するボイスメール ポートの電話番号を割り当てます。発信専用 (たとえば、MWIを設定する) ボイスメール ポートの電話番号は、この回線グループに割り当てな いでください。

ステップ3 [回線グループの設定 (Line Group Configuration)] ページで、次の設定を入力します。

| 表 6-4 | 応答ポートに関する | [回線グループの設定 | (Line Group Configuration)] | ページの設定 |
|-------|-----------|------------|-----------------------------|--------|
|-------|-----------|------------|-----------------------------|--------|

| フィールド                   | 設定                                                |
|-------------------------|---------------------------------------------------|
| [回線グループ名(Line Group     | Cisco Unity Connection Answering Ports、または回線グループの |
| Name)]                  | 別の固有名を入力します。                                      |
| [RNA 復帰タイムアウト (RNA      | デフォルトの [10] をそのまま使用します。                           |
| Reversion Timeout) ]    |                                                   |
| [分配アルゴリズム (Distribution | デフォルトの [優先度順 (Top Down)] をそのまま使用します。              |
| Algorithm)]             |                                                   |

| フィールド                 | 設定                                                                                                    |
|-----------------------|----------------------------------------------------------------------------------------------------|
| [応答なし (No Answer)]    | デフォルトの [次のメンバへ、その後ハントリスト内の次のグ                                                                              |
|                       | ループヘ (Try Next Member; Then, Try Next Group in Hunt                                                        |
|                       | List)]をそのまま使用します。                                                                                          |
| [話し中 (Busy)]          | デフォルトの [次のメンバへ、その後ハントリスト内の次のグ                                                                              |
|                       | ループヘ (Try Next Member; Then, Try Next Group in Hunt                                                        |
|                       |                                                                                                    |
|                       | List)]をそのまま使用します。                                                                                          |
| [使用不可(Not Available)] | List)] をそのまま使用します。<br>デフォルトの [次のメンバへ、その後ハントリスト内の次のグ                                                        |
| [使用不可(Not Available)] | List)] をそのまま使用します。<br>デフォルトの [次のメンバへ、その後ハントリスト内の次のグ<br>ループへ (Try Next Member; Then, Try Next Group in Hunt |

表 6-4 応答ポートに関する [回線グループの設定 (Line Group Configuration)] ページの設定 (続き)

- ステップ4 [回線グループメンバ情報 (Line Group Member Information)]の[パーティション (Partition)]リス トで、すべてのボイスメール ポート電話番号用に設定したパーティションの名前をクリックしま す。たとえば、「VMRestrictedPT」をクリックします。
- ステップ5 [検索 (Find)] をクリックします。
- ステップ6 [使用可能 DN/ルートパーティション (Available DN/Route Partition)] リストで、通話に応答するボ イスメール ポートの最初の電話番号をクリックし、[回線グループに追加 (Add to Line Group)] を クリックします。

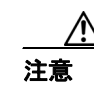

[選択された DN/ ルートパーティション (Selected DN/Route Partition)] リスト内の電話番号は、最も小さな番号を先頭にして、番号順に表示されている必要があります。この条件が満たされない場合、連動は正常に機能しません。

**ステップ7** 通話に応答するボイスメール ポートの残りすべての電話番号について、ステップ 6 を繰り返します。

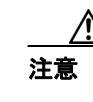

発信専用(たとえば、MWIを設定する)ボイスメールポートの電話番号は割り当てない でください。この条件が満たされない場合、連動は正常に機能しません。

- ステップ8 [保存 (Save)] をクリックします。
- **ステップ9** 発信専用(通話に応答しない)ボイスメール ポートを使用する場合は、ステップ 10 ~ステップ 16 を実行します。

使用しない場合は、残りの手順をスキップし、P.6-10の「回線グループをハント リストに追加する」に進みます。

ステップ10 [新規追加 (Add New)] をクリックします。

この回線グループには、発信専用ボイスメール ポートの電話番号を割り当てます。通話に応答する ボイスメール ポートの電話番号は、この回線グループに割り当てないでください。

**ステップ11** [回線グループの設定(Line Group Configuration)] ページで、次の設定を入力します。

Cisco Unified Communications Manager SCCP インテグレーション ガイド for Cisco Unity Connection

| フィールド                   | 設定                                                        |
|-------------------------|-----------------------------------------------------------|
| [回線グループ名(Line Group     | <b>Cisco Unity Connection Dial-Out Ports</b> 、または別の固有名を入力 |
| Name)]                  | します。                                                      |
| [RNA 復帰タイムアウト (RNA      | デフォルトの [10] をそのまま使用します。                                   |
| Reversion Timeout)]     |                                                           |
| [分配アルゴリズム (Distribution | デフォルトの [優先度順 (Top Down)] をそのまま使用します。                      |
| Algorithm)]             |                                                           |
| [応答なし (No Answer)]      | [ハント中止 (Stop Hunting)] をクリックします。                          |
| [話し中 (Busy)]            | [ハント中止 (Stop Hunting)] をクリックします。                          |
| [使用不可(Not Available)]   | [ハント中止 (Stop Hunting)] をクリックします。                          |

#### 表 6-5 発信ポートに関する [回線グループの設定(Line Group Configuration)] ページの設定

- **ステップ12** [回線グループメンバ情報 (Line Group Member Information)] の [パーティション (Partition)] リス トで、すべてのボイスメール ポート電話番号用に設定したパーティションの名前をクリックしま す。たとえば、「VMRestrictedPT」をクリックします。
- ステップ13 [検索 (Find)] をクリックします。
- ステップ14 [使用可能 DN/ ルートパーティション (Available DN/Route Partition)] リストで、発信専用ボイス メール ポートの最初の電話番号をクリックし、[回線グループに追加 (Add to Line Group)] をク リックします。

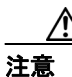

[選択された DN/ルートパーティション (Selected DN/Route Partition)] リスト内の電話番号は、最も小さな番号を先頭にして、番号順に表示されている必要があります。この条件が満たされない場合、連動は正常に機能しません。

**ステップ15**残りすべての発信専用ボイスメールポートについて、ステップ14を繰り返します。

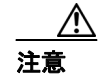

通話に応答するボイスメール ポートの電話番号は割り当てないでください。この条件が 満たされない場合、連動は正常に機能しません。

ステップ16 [保存 (Save)] をクリックします。

#### 回線グループをハント リストに追加する

- ステップ1 Cisco Unified CM の管理ページで、[コールルーティング (Call Routing)]>[ルート / ハント (Route/Hunt)]> [ハントリスト (Hunt List)] をクリックします。
- **ステップ2** [ハントリストの検索と一覧表示 (Find and List Hunt Lists)] ページで、[新規追加 (Add New)] を クリックします。

**ステップ3** [ハントリストの設定 (Hunt List Configuration)] ページで、次に示すハント リストの設定を入力します。

表 6-6 応答ポートに関する [ハントリストの設定(Hunt List Configuration)] ページの設定

| フィールド                         | 設定                                                                        |
|-------------------------------|---------------------------------------------------------------------------|
| [名前(Name)]                    | <b>Cisco Unity Connection Answering Ports</b> 、またはハント リストの別の固有名を入力します。    |
| [説明 (Description)]            | <b>Cisco Unity Connection ports that answer calls</b> 、または別の説明<br>を入力します。 |
| [Cisco Unified CM グループ        | [デフォルト (Default)] または使用する Cisco Unified                                   |
| (Cisco Unified Communications | Communications Manager グループの名前をクリックします。                                   |
| Manager Group)]               |                                                                           |
| [このハントリストを有効にす                | このチェックボックスをオンにします。                                                        |
| る(Enable This Hunt List)]     |                                                                           |
| [ボイスメール用 (For Voice Mail      | このチェックボックスをオンにします。                                                        |
| Usage)]                       |                                                                           |

- ステップ4 [保存 (Save)] をクリックします。
- **ステップ5** [ハントリストメンバ情報(Hunt List Member Information)] で、**[回線グループの追加 (Add Line Group)]** をクリックします。
- **ステップ6** [ハントリスト詳細の設定 (Hunt List Detail Configuration)] ページの [回線グループ (Line Group)] リストで、通話に応答するボイスメール ポートの電話番号用に作成した回線グループをクリック し、**[保存 (Save)]** をクリックします。

## $\Lambda$

- 注意 ハントリストには、Cisco Unity Connection が発信時に使用するボイスメール ポートを含む回線グループを割り当てないでください。この条件が満たされない場合、連動は正常に機能しません。
- **ステップ7**回線グループが挿入されたことを示すメッセージが表示されたら、[OK]をクリックします。
- ステップ8 [ハントリストの設定 (Hunt List Configuration)] ページで、[リセット (Reset)] をクリックします。
- ステップ9 ハントリストをリセットするかどうか確認を求められたら、[OK] をクリックします。
- ステップ10 ハントリストがリセットされたことを示すメッセージが表示されたら、[OK] をクリックします。

#### ハント リストをハント パイロット番号に追加する

- ステップ1 Cisco Unified CM の管理ページで、[コールルーティング (Call Routing)]>[ルート / ハント (Route/Hunt)]>[ハントパイロット (Hunt Pilot)] をクリックします。
- **ステップ2** [ハントパイロットの検索と一覧表示 (Find and List Hunt Pilots)] ページで、[新規追加 (Add New)] をクリックします。

Cisco Unified Communications Manager SCCP インテグレーション ガイド for Cisco Unity Connection

**ステップ3** [ハントパイロットの設定 (Hunt Pilot Configuration)] ページで、次に示すハントパイロットの設定 を入力します。

| フィールド                                         | 設定                                                                                          |
|-----------------------------------------------|---------------------------------------------------------------------------------------------|
| [ハントパイロット(Hunt Pilot)]                        | ボイスメール ポートのハント パイロット番号を入力します。ハ<br>ント パイロット番号は、ボイスメール ポートの内線番号とは異<br>なるものにする必要があります。         |
|                                               | ハント パイロット番号は、ユーザがボイス メッセージを聞くと<br>きに入力する内線番号です。                                             |
| [パーティション (Partition)]                         | ボイスメールパイロット番号用に設定したパーティションの名<br>前をクリックします。たとえば、「VMPilotNumberPT」をクリッ<br>クします。               |
| [説明 (Description)]                            | Connection Hunt Pilot、または別の説明を入力します。                                                        |
| [番号計画 (Numbering Plan)]                       | デフォルト設定をそのまま使用するか、またはシステムに設定<br>した番号計画をクリックします。                                             |
| [ルートフィルタ(Route Filter)]                       | [なし (None)] をクリックするか、またはシステムに設定した<br>ルート フィルタの名前をクリックします。                                   |
| [MLPP 優先度(MLPP                                | デフォルト設定をそのまま使用するか、または別の設定をク                                                                 |
| Precedence) ]                                 | リックします。                                                                                     |
| [ハントリスト (Hunt List)]                          | 通話に応答するボイスメール ポートのハント リストをクリッ<br>クします。このハント リストは、P.6-10の「回線グループをハ<br>ント リストに追加する」で設定したものです。 |
| [ルートオプション(Route                               | [このパターンをルーティング (Route This Pattern)] をクリッ                                                   |
| Option)]                                      | クします。                                                                                       |
| [外部ダイヤルトーンの提供<br>(Provide Outside Dial Tone)] | チェックボックスをオフにします。                                                                            |

表 6-7 [ハントパイロットの設定(Hunt Pilot Configuration)] ページの設定

ステップ4 [保存 (Save)] をクリックします。

#### MWI の電話番号を指定する

- **ステップ1** Cisco Unified CM の管理ページで、[ボイスメール (Voice Mail)] > [メッセージ受信ランプ (Message Waiting)] をクリックします。
- **ステップ2** [メッセージ受信番号の検索と一覧表示 (Find and List Message Waiting Numbers)] ページで、**[新規** 追加 (Add New)] をクリックします。
- **ステップ3** [メッセージ受信の設定 (Message Waiting Configuration)] ページで、次に示す MWI をオンにする ための設定を入力します。

| フィールド                        | 設定                                   |
|------------------------------|--------------------------------------|
| [メッセージ受信番号 (Message          | MWI をオンにする一意の内線番号を入力します。             |
| Waiting Number)]             |                                      |
| [パーティション (Partition)]        | ボイスメールパイロット番号用に設定したパーティションの名         |
|                              | 前をクリックします。たとえば、「VMPilotNumberPT」をクリッ |
|                              | クします。                                |
| [説明 (Description)]           | DN to turn MWIs on、または別の説明を入力します。    |
| [メッセージ受信インジケータ               | [オン (On)] をクリックします。                  |
| (Message Waiting Indicator)] |                                      |
| (                            |                                      |
| [コーリングサーチスペース                | ユーザの電話機で使用されるコーリング サーチ スペースをク        |

表 6-8 MWI をオンにするための設定

- ステップ4 [保存 (Save)] をクリックします。
- ステップ5 [新規追加 (Add New)] をクリックします。
- ステップ6 次に示す MWI をオフにするための設定を入力します。

表 6-9 MWI をオフにするための設定

| フィールド                        | 設定                                   |
|------------------------------|--------------------------------------|
| [メッセージ受信番号 (Message          | MWI をオフにする一意の内線番号を入力します。             |
| Waiting Number)]             |                                      |
| [パーティション (Partition)]        | ボイスメールパイロット番号用に設定したパーティションの名         |
|                              | 前をクリックします。たとえば、「VMPilotNumberPT」をクリッ |
|                              | クします。                                |
| [説明 (Description)]           | DN to turn MWIs off、または別の説明を入力します。   |
| [メッセージ受信インジケータ               | [オフ (Off)] をクリックします。                 |
| (Message Waiting Indicator)] |                                      |
| [コーリングサーチスペース                | ユーザの電話機で使用されるコーリング サーチ スペースをク        |
| (Calling Search Space)]      | リックします。                              |

ステップ7 [保存 (Save)] をクリックします。

次の手順では、ボイスメールパイロット番号を追加します。この番号は、ユーザがボイスメッセージを聞くときにダイヤルする内線番号です。Cisco IP Phone では、メッセージボタンを押すと、ボ イスメールパイロット番号が自動的にダイヤルされます。

#### ボイスメール ポートのボイスメール パイロット番号を追加する

**ステップ1** Cisco Unified CM の管理ページで、[ボイスメール (Voice Mail)] > [ボイスメールパイロット (Voice Mail Pilot)] をクリックします。

- **ステップ2** [ボイスメールパイロットの検索と一覧表示 (Find and List Voice Mail Pilots)] ページで、**[新規追加** (Add New)] をクリックします。
- **ステップ3** [ボイスメールパイロットの設定 (Voice Mail Pilot Configuration)] ページで、次に示すボイスメールパイロット番号の設定を入力します。

表 6-10 [ボイスメールパイロットの設定(Voice Mail Pilot Configuration)] ページの設定

| フィールド                             | 設定                                          |
|-----------------------------------|---------------------------------------------|
| [ボイスメールパイロット番号                    | ユーザがボイス メッセージを聞くときにダイヤルするボイス                |
| (Voice Mail Pilot Number)]        | メールパイロット番号を入力します。この番号は、以前の手順                |
|                                   | でボイスメール ポートを追加するときに入力したハント パイ               |
|                                   | ロット番号と一致している必要があります。                        |
| [コーリングサーチスペース                     | ユーザの電話機を割り当てたパーティションとボイスメールパ                |
| (Calling Search Space)]           | イロット番号用に設定したパーティションを含むコーリング                 |
|                                   | サーチ スペースをクリックします。                           |
| [説明 (Description)]                | Cisco Unity Connection Pilot、または別の説明を入力します。 |
| [システムのデフォルトボイス                    | このチェックボックスをオンにします。チェックボックスをオ                |
| メールパイロットに設定                       | ンにすると、現在のデフォルトパイロット番号が、このボイス                |
| (Make This the Default Voice Mail | メールパイロット番号に置き換わります。                         |
| Pilot for the System)]            |                                             |

ステップ4 [保存 (Save)] をクリックします。

#### ボイスメール プロファイルを設定する

- ステップ1 Cisco Unified CM の管理ページで、[ボイスメール (Voice Mail)] > [ボイスメールプロファイル (Voice Mail Profile)] をクリックします。
- **ステップ2** [ボイスメールプロファイルの検索と一覧表示 (Find and List Voice Mail Profiles)] ページで、**[新規 追加 (Add New)]** をクリックします。
- **ステップ3** [ボイスメールプロファイルの設定 (Voice Mail Profile Configuration)] ページで、次に示すボイス メール プロファイルの設定を入力します。

| 表 6-11 | [ボイスメールプロファイルの設定 | (Voice Mail Profile Configuration)] | ページの設定 |
|--------|------------------|-------------------------------------|--------|
|--------|------------------|-------------------------------------|--------|

| フィールド                      | 設定                                                                                                    |
|----------------------------|----------------------------------------------------------------------------------------------------|
| [ボイスメールプロファイル名             | ボイスメール プロファイルを識別する名前を入力します。                                                                           |
| (Voice Mail Profile Name)] |                                                                                                    |
| [説明 (Description)]         | Cisco Unity Connection Profile、または別の説明を入力します。                                                         |
| [ボイスメールパイロット               | 次のどちらかをクリックします。                                                                                       |
| (Voice Mail Pilot)]        | <ul> <li>「ボイスメールパイロットの設定(Voice Mail Pilot<br/>Configuration)」ページで定義した適切なボイスメールパイ<br/>ロット番号</li> </ul> |
|                            | ・ [デフォルトを使用(Use Default)]                                                                             |

---

| フィールド                                                          | 設定                                                                                                    |
|----------------------------------------------------------------|----------------------------------------------------------------------------------------------------|
| [ボイスメールボックスマスク                                                 | マルチテナント サービスが Cisco Unified CM で有効になってい                                                                                                    |
| (Voice Mail Box Mask)]                                         | ない場合は、このフィールドを空白のままにします。                                                                                                    |
|                                                                | マルチテナントサービスが有効になっている場合、各テナント<br>は、独自のボイスメールプロファイルを使用します。また、他<br>のテナントと共有する各パーティションに、内線番号(電話番<br>号)を識別するためのマスクを作成する必要があります。たと<br>えば、あるテナントがマスク 972813XXXX を使用し、別のテナ<br>ントがマスク 214333XXXX を使用することができます。また、<br>各テナントは、MWI にも独自のトランスレーションパターンを<br>使用します。 |
| [これをシステムのデフォルト                                                 | このボイスメール プロファイルをデフォルトにするには、この                                                                                                    |
| ボイスメールプロファイルに設                                                 | チェックボックスをオンにします。                                                                                                    |
| 定(Make This the Default Voice<br>Mail Profile for the System)] | チェックボックスをオンにすると、現在のデフォルト ボイス<br>メール プロファイルが、このボイスメール プロファイルに置き                                                                                                    |
|                                                                | 換わります。                                                                                                    |

表 6-11 [ボイスメールプロファイルの設定 (Voice Mail Profile Configuration)] ページの設定 (続き)

**ステップ4** [保存 (Save)] をクリックします。

ボイスメール サーバのサービス パラメータを設定する

- ステップ1 Cisco Unified CM の管理ページで、[システム (System)] > [サービスパラメータ (Service Parameters)] をクリックします。
- **ステップ2** [サービスパラメータ設定 (Service Parameters Configuration)] ページの [サーバ (Server)] フィー ルドで、Cisco Unified CM サーバの名前をクリックします。
- ステップ3 [サービス (Service)] リストで、[Cisco CallManager] をクリックします。パラメータのリストが 表示されます。
- **ステップ4** [Clusterwide Parameters (Feature General)] で、Multiple Tenant MWI Modes パラメータを見つけます。
- **ステップ5** マルチプル テナント MWI 通知を使用する場合は、[**True**] をクリックします。

このパラメータを [True] に設定した場合、Cisco Unified CM は、MWI のオンとオフを切り替える ときに、任意の設定済みトランスレーション パターンを使用して、ボイスメール内線番号を電話番 号に変換します。

ステップ6 いずれかの設定を変更した場合は、[保存 (Save)] をクリックします。次に、Cisco Unified CM サー バをシャットダウンしてから再起動します。

### **Cisco Unified Communications Manager** との新しい連動の作成

Cisco Unified Communications Manager と Cisco Unity Connection が連動可能な状態にあることを確認 したら、次の手順を実行して、連動を設定し、ポート設定を入力します。

#### 連動を作成する

- ステップ1 Cisco Unity Connection の管理にログオンします。
- ステップ2 Cisco Unity Connection の管理で、[テレフォニー統合 (Telephony Integrations)] を展開し、[電話 システム (Phone System)] をクリックします。
- **ステップ3** [電話システムの検索 (Search Phone Systems)] ページで、[電話システム (Phone System)] メニューの [**電話システムの新規作成 (New Phone System)**] をクリックします。[電話システム統合ウィ ザード (Phone System Integration Wizard)] が表示されます。
- **ステップ4** [電話システムの製造元の選択 (Select Phone System Manufacturer)]ページの [製造元 (Manufacturer)] フィールドで、 [Cisco Systems] をクリックし、 [次へ (Next)] をクリックします。
- **ステップ5** [電話システムのモデルの選択 (Select Phone System Model)] ページの [モデル (Model)] フィール ドで、[Cisco Unified Communications Manager] をクリックし、[次へ (Next)] をクリックします。
- **ステップ6** [電話システムのセットアップ (Set Up Phone System)]ページの[電話システムの名前 (Phone System Name)] フィールドで、デフォルト名をそのまま使用するか、または任意の説明的な名前を入力します。次に、[次へ (Next)] をクリックします。
- **ステップ7** [ポート グループ テンプレートの選択 (Select Port Group Template)] ページの [ポート グループ テ ンプレート (Port Group Template)] フィールドで、[SCCP - Skinny Call Control Protocol] をクリッ クし、[次へ (Next)] をクリックします。
- ステップ8 [ポート グループの設定 (Set Up Port Group)] ページで、次の設定を入力して [次へ (Next)] をク リックします。

| フィールド                 | 設定                                      |
|-----------------------|-----------------------------------------|
| [ポート グループ名(Port Group | ポートグループの説明的な名前を入力します。デフォルト名を            |
| Name)]                | そのまま使用することも、任意の名前を入力することもできま            |
|                       | す。                                      |
| [デバイス名プレフィックス         | Cisco Unified CM がボイス ポートのデバイス名に追加するプレ  |
| (Device Name Prefix)] | フィックスを入力します。このプレフィックスは、Cisco Unified    |
|                       | CM で使用されるプレフィックスと一致している必要がありま           |
|                       | す。                                      |
| [MWI オンの内線番号 (MWI On  | Cisco Unified CM の管理ページで指定した、MWI をオンにする |
| Extension)]           | ための内線番号を入力します。                          |
| [MWI オフの内線番号(MWI Off  | Cisco Unified CM の管理ページで指定した、MWI をオフにする |
| Extension)]           | ための内線番号を入力します。                          |
| [セキュリティ モード (Security | このポート グループ内のボイス メッセージ ポートに使用する          |
| Mode)]                | Cisco Unified CM セキュリティ モードをクリックします。    |

表 6-12 [ポート グループの設定 (Set Up Port Group)] ページの設定

| フィールド                    | 設定                                               |
|--------------------------|--------------------------------------------------|
| [ポート数 (Number of Ports)] | このポート グループ内に作成するボイス メッセージ ポートの                   |
|                          | 数を入力します。                                         |
| [IP アドレスまたはホスト名 (IP      | Cisco Unity Connection と連動させるプライマリ Cisco Unified |
| Address or Host Name)]   | CM サーバの IP アドレス(またはホスト名)を入力します。                  |
| [Test Address]           | このボタンをクリックすると、入力したIPアドレスをテストで                    |
|                          | きます。テストの結果は、ボタンの右のフィールドに表示され                     |
|                          | ます。                                              |
| [ポート (Port)]             | Cisco Unity Connection と連動させるプライマリ Cisco Unified |
|                          | CM サーバの TCP ポートを入力します。デフォルト設定を使用                 |
|                          | することをお勧めします。                                     |
| [TLS ポート (TLS Port)]     | Cisco Unity Connection と連動させるプライマリ Cisco Unified |
|                          | CM サーバの TLS ポートを入力します。デフォルト設定を使用                 |
|                          | することをお勧めします。                                     |
| [サーバタイプ(Server Type)]    | [Cisco Unified Communications Manager] を入力します。   |

| 表 6-12 | [ポートク | ブループの設定 | (Set Up Port Group)] | ページの設定 | (続き) |
|--------|-------|---------|----------------------|--------|------|
|--------|-------|---------|----------------------|--------|------|

- **ステップ9** [電話システムの設定の確認 (Confirm Phone System Settings)] ページで、入力済みの設定を確認し、 [終了 (Finish)] をクリックします。
- **ステップ10** [電話システムの作成の要約 (Phone System Creation Summary)] ページで、**[閉じる (Close)]** をク リックします。
- ステップ11 Cisco Unity Connection が AXL サーバに接続されていない場合は、ステップ17 に進みます。接続さ れている場合は、[電話システムの検索 (Search Phone Systems)] ページで、ステップ9 で作成した 電話システムの表示名をクリックします。
- ステップ12 [電話システムの基本設定 (Phone System Basics)] ページで、[編集 (Edit)] メニューの [Cisco Unified Communications Manager AXL サーバ (Cisco Unified Communications Manager AXL Servers)] をクリックします。

AXL サーバへの接続が必要になるのは、Cisco Unified CM ユーザをインポートするため、および Cisco Unity Connection パーソナル着信転送ルール ユーザの特定の電話設定を変更するために、 Cisco Unity Connection が Cisco Unified CM データベースにアクセスする場合です。

#### <u>\_\_\_\_\_</u> 注意

Cisco Unified CM ユーザをインポートする場合は、各ユーザの[エンドユーザの設定 (End User Configuration)] ページの [プライマリ内線 (Primary Extension)] フィールドにデー タが入力されていることを確認します。入力されていないと、検索時に、インポートの 選択対象となるユーザが見つかりません。

ステップ13 [AXL サーバ (AXL Servers)] で、[新規追加 (Add New)] をクリックします。

ステップ14 次に示す AXL サーバの設定を入力し、[保存 (Save)] をクリックします。

| フィールド                 | 設定                                             |
|-----------------------|------------------------------------------------|
| [順序 (Order)]          | AXL サーバの優先順位を入力します。最小の番号がプライマリ                 |
|                       | AXL サーバとなり、それより大きい番号はセカンダリ サーバとな               |
|                       | ります。                                           |
| [IPアドレス (IP Address)] | AXL サーバの IP アドレスを入力します。                        |
| [ポート (Port)]          | Cisco Unity Connection の接続先となる AXL サーバ ポートを入力し |
|                       | ます。この設定は、AXL サーバが使用するポートと一致している                |
|                       | 必要があります。                                       |
|                       | 通常、ポート番号は 8443 です。                             |

表 6-13 [AXL サーバ (AXL Servers)]の設定

ステップ15 残りすべてのAXL サーバについて、ステップ13 とステップ14 を繰り返します。

ステップ16 [AXL サーバの設定 (AXL Server Settings)]で、次の設定を入力し、[保存 (Save)]をクリックします。

表 6-14 [AXL サーバの設定 (AXL Server Settings)]の設定

| フィールド                                                                                                    | 設定                                                                                       |
|----------------------------------------------------------------------------------------------------|------------------------------------------------------------------------------------------|
| [ユーザ名 (User Name)]                                                                                                    | Cisco Unity Connection が AXL サーバへのログオン時に使用するユーザ名を入力します。                                  |
| [パスワード (Password)]                                                                                                    | Cisco Unity Connection が AXL サーバへのログオン時に使用す<br>るパスワードを入力します。                             |
| [Cisco Unified CommunicationsManager $\mathcal{O}$ / $ \rightarrow  \checkmark \exists \succ$ (CiscoUnified Communications ManagerVersion)] | [5.0 以降 (SSL) (5.0 or Greater (SSL))]<br>AXL ポートは、SSL 対応のポート(通常はポート 8443)である<br>必要があります。 |

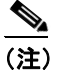

このページで変更した内容を保存した後に、AXL サーバ ポート番号の隣にある【テスト (Test)】をクリックすると、AXL サーバへの接続を確認できます。

- **ステップ17** Cisco Unity Connection の管理で、[テレフォニー統合(Telephony Integrations)]を展開し、[ポー トグループ(Port Group)]をクリックします。
- **ステップ18** [ポート グループの検索 (Search Port Groups)] ページで、ステップ9 で電話システム連動に対して 作成したポート グループの表示名をクリックします。

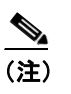

デフォルトでは、ポート グループの表示名は、電話システムの表示名の後に増分番号が付 加されたものになります。

ステップ19 [ポート グループの基本設定 (Port Group Basics)] ページで、[編集 (Edit)] メニューの [サーバ (Servers)] をクリックします。

- **ステップ20** Cisco Unified CM クラスタにセカンダリ サーバが存在する場合は、[サーバの編集(Edit Servers)] ページで、次の手順を実行します。これに該当しない場合は、ステップ21 に進みます。
  - a. [Cisco Unified Communications Manager サーバ (Cisco Unified Communications Manager Servers)] で、[追加 (Add)] をクリックします。
  - b. 次に示すセカンダリ Cisco Unified CM サーバの設定を入力し、[保存(Save)]をクリックします。

## 表 6-15 [Cisco Unified Communications Manager サーパ(Cisco Unified Communications Manager Servers)]の設定

| フィールド                      | 設定                                                  |
|----------------------------|-----------------------------------------------------|
| [順序 (Order)]               | Cisco Unified CM サーバの優先順位を入力します。最小の番号が              |
|                            | プライマリ Cisco Unified CM サーバとなり、それより大きい番              |
|                            | 号はセカンダリ サーバとなります。                                   |
| [IP アドレスまたはホスト名            | セカンダリ Cisco Unified CM サーバの IP アドレス(またはホス           |
| (IP Address or Host Name)] | ト名)を入力します。                                          |
| [ポート (Port)]               | Cisco Unity Connection と連動させる Cisco Unified CM サーバの |
|                            | TCP ポートを入力します。デフォルト設定を使用することをお                      |
|                            | 勧めします。                                              |
| [TLS ポート (TLS Port)]       | Cisco Unity Connection と連動させる Cisco Unified CM サーバの |
|                            | TLS ポートを入力します。デフォルト設定を使用することをお                      |
|                            | 勧めします。                                              |
| [サーバタイプ(Server Type)]      | [Cisco Unified Communications Manager] をクリックします。    |

#### <u>》</u> (注)

[Ping] をクリックすると、Cisco Unified CM サーバの IP アドレス(またはホスト名)を確認できます。

- **C.** クラスタ内の残りすべての Cisco Unified CM サーバについて、ステップ 20a. とステップ 20b. を 繰り返します。
- **ステップ21** Cisco Unified CM クラスタでボイス メッセージ ポートに認証または暗号化が使用される場合は、次の手順を実行します。これに該当しない場合は、ステップ 22 に進みます。
  - a. [TFTP サーバ (TFTP Servers)] で、[追加 (Add)] をクリックします。
  - b. 次に示す TFTP サーバの設定を入力し、[保存 (Save)] をクリックします。

#### 表 6-16 [TFTP サーバ (TFTP Servers)]の設定

| フィールド                      | 設定                                |
|----------------------------|-----------------------------------|
| [順序 (Order)]               | TFTP サーバの優先順位を入力します。最小の番号がプライマリ   |
|                            | TFTP サーバとなり、それより大きい番号はセカンダリ サーバとな |
|                            | ります。                              |
| [IP アドレスまたはホスト名            | TFTP サーバの IP アドレス(またはホスト名)を入力します。 |
| (IP Address or Host Name)] |                                   |

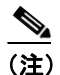

[Ping] をクリックすると、TFTP サーバの IP アドレス(またはホスト名)を確認できます。

- **C.** クラスタ内の残りすべての TFTP サーバについて、ステップ 21a. とステップ 21b. を繰り返します。
- ステップ22 Cisco Unity Connection の管理で、[テレフォニー統合(Telephony Integrations)]を展開し、[ポート (Port)] をクリックします。
- **ステップ23** [ポートの検索 (Search Ports)] ページで、この電話システム連動に対して作成した最初のボイス メッセージ ポートの表示名をクリックします。

デフォルトでは、ボイス メッセージ ポートの表示名は、ポート グループの表示名の後に増 分番号が付加されたものになります。

**ステップ24** [ポートの基本設定 (Port Basics)] ページで、ボイス メッセージ ポートについて必要な設定を入力 します。次の表のフィールドは、変更可能なものを示しています。

| フィールド                                           | 説明                                                                                                    |
|-------------------------------------------------|----------------------------------------------------------------------------------------------------|
| [有効にする (Enabled)]                               | このチェックボックスをオンにすると、ポートが有効になります。通常の操作<br>ではポートを有効にします。                                                                                                    |
|                                                 | このチェックボックスをオフにすると、ポートが無効になります。ポートが無効になります。ポートが無効になります。ポートが無効になります。 ポートが                                                                                                    |
|                                                 | ることはありません。一般的には、インストール担当者がテスト中に限りポートを無効にします                                                                                                    |
| [内線番号 (Extension)]                              | 電話システムで割り当てられているように、ポートに対する内線番号を入力し<br>ます。                                                                                                    |
| [コールに応答する(Answer Calls)]                        | 通話に応答するようにポートを指定するには、このチェックボックスをオンに<br>します。これらの通話は、身元不明発信者またはユーザからの着信です。                                                                                                    |
| [メッセージ通知を実行する(Perform<br>Message Notification)] | ポートをユーザに対するメッセージ通知用に指定するには、このチェックボックスをオンにします。[メッセージ通知を実行する(Perform Message Notification)]には、最も使用率の低いポートを割り当てます。                                                                                                    |
| [MWI 要求を送信する(Send MWI<br>Requests)]             | ポートを MWI のオン / オフ用に指定するには、このチェックボックスをオンに<br>します。 [MWI 要求を送信する (Send MWI Requests)]には、最も使用率の低<br>いポートを割り当てます。                                                                                                    |
| [TRAP 接続を許可する(Allow TRAP<br>Connections)]       | このチェックボックスをオンにすると、ユーザは Cisco Unity Connection の Web<br>アプリケーションで電話から録音または再生用のポートを使用することができ<br>ます。[TRAP 接続を許可する (Allow TRAP Connections)] には、最も使用率の<br>低いポートを割り当てます。                                                                                                    |
| [発信ハント順 (Outgoing Hunt Order)]                  | Cisco Unity Connection が発信時に使用するポート([メッセージ通知を実行する<br>(Perform Message Notification)]、[MWI 要求を送信する(Send MWI Requests)]、<br>および [TRAP 接続を許可する(Allow TRAP Connections)]の各チェックボッ<br>クスをオンにした場合など)の優先順位を入力します。値の最も大きいポート<br>が最初に使用されます。ただし、複数のポートが同じ [発信ハント順(Outgoing<br>Hunt Order)]値になっている場合、Cisco Unity Connection は最も長時間アイド<br>ル状態になっているポートを使用します。 |

#### 表 6-17 ボイス メッセージ ポートの設定

<sup>&</sup>lt;u>》</u> (注)

#### 表 6-17 ボイス メッセージ ポートの設定(続き)

| フィールド                       | 説明                                                                                                    |
|-----------------------------|----------------------------------------------------------------------------------------------------|
| [セキュリティ モード(Security Mode)] | 該当するセキュリティモードをクリックします。                                                                                                    |
|                             | • [非セキュア (Non-secure)]: コールシグナリング メッセージがクリア (暗<br>号化されていない) テキストとして送信され、認証された TLS ポートでは<br>なく非認証ポートを使用して Cisco Unified CM に接続されるため、コール<br>シグナリング メッセージの完全性とプライバシーは保証されません。ま<br>た、メディア ストリームも暗号化されません。 |
|                             | • [認証 (Authenticated)]: コールシグナリング メッセージは認証された TLS<br>ポートを使用して Cisco Unified CM に接続されるため、完全性が保証され<br>ます。ただし、クリア(暗号化されていない)テキストで送信されるため、<br>コールシグナリング メッセージのプライバシーは保証されません。また、<br>メディア ストリームも暗号化されません。  |
|                             | • [暗号化 (Encrypted)]: コールシグナリング メッセージは認証された TLS<br>ポートを使用して Cisco Unified CM に接続され、暗号化されるため、この<br>ポートでの完全性とプライバシーが保証されます。また、メディア スト<br>リームも暗号化されます。                                                    |

- ステップ25 [保存 (Save)] をクリックします。
- ステップ26 [次へ (Next)] をクリックします。
- **ステップ27** 電話システムの残りすべてのボイス メッセージ ポートについて、ステップ 24 ~ステップ 26 を繰り返します。
- **ステップ28**別の電話システム連動が存在する場合は、Cisco Unity Connection の管理で、[テレフォニー統合 (Telephony Integrations)]を展開し、[トランク (Trunk)] をクリックします。これに該当しない 場合は、ステップ 32 に進みます。
- **ステップ29** [電話システムのトランクの検索 (Search Phone System Trunks)] ページで、[電話システムのトラン ク (Phone System Trunk)] メニューの **[電話システム トランクの新規作成 (New Phone System Trunk)]** をクリックします。
- ステップ30 [電話システム トランクの新規作成 (New Phone System Trunk)] ページで、次に示す電話システム トランクの設定を入力して [保存 (Save)] をクリックします。

| フィールド                | 設定                                         |
|----------------------|--------------------------------------------|
| [発信側電話システム(From      | トランクの作成対象となる電話システムの表示名をクリックしま              |
| Phone System)]       | す。                                         |
| [受信側電話システム (To       | トランクの接続先となる既存の電話システムの表示名をクリック              |
| Phone System) ]      | します。                                       |
| [トランク アクセス コード       | Cisco Unity Connection が既存の電話システムの内線番号にゲート |
| (Trunk Access Code)] | ウェイ経由で通話を転送するときにダイヤルする追加ダイヤル番              |
|                      | 号を入力します。                                   |

#### 表 6-18 電話システム トランクの設定

ステップ 31 作成する残りすべての電話システム トランクについて、ステップ 29 とステップ 30 を繰り返します。

- **ステップ32** Connection Conversation Manager サービスを再起動するように求められたら、次の手順を実行しま す。求められなければ、ステップ33 に進みます。
  - a. [ナビゲーション (Navigation)] ドロップダウン リストで、[Cisco Unity Connection Serviceability] をクリックし、[移動 (Go)] をクリックします。
  - **b.** [Cisco Unity Connection Serviceability] ページで、[Tools] メニューの [Control Center Feature Services] をクリックします。
  - **c.** [Control Center Feature Services] ページの [Server] ドロップダウン リストで、Cisco Unity Connection サーバの名前をクリックし、[Go] をクリックします。
  - **d.** [Cisco Unity Connection Services] で、[Connection Conversation Manager] をクリックします。
  - **e.** ページ上部の [Restart] をクリックします。
  - f. サービスを再起動するかどうか確認を求められたら、[Yes]をクリックします。
  - **g.** [Navigation] ドロップダウン リストで、[Cisco Unity Connection Administration] をクリック し、[Go] をクリックします。
  - h. Cisco Unity Connection の管理で、[テレフォニー統合 (Telephony Integrations)] を展開し、[電 話システム (Phone System)] をクリックします。
- ステップ33 [関連リンク (Related Links)] ドロップダウン リストで、[テレフォニーの設定の確認 (Check Telephony Configuration)] をクリックし、[移動 (Go)] をクリックして電話システム連動の設定 を確認します。

テストが正常に終了しなかった場合は、トラブルシューティングの手順を示したメッセージが[タスクの実行結果(Task Execution Results)]に1つ以上表示されます。問題を解決した後に、もう一度接続をテストしてください。

- ステップ34 [タスクの実行結果 (Task Execution Results)] ウィンドウで、[閉じる (Close)] をクリックします。
- **ステップ 35** Cisco Unified CM 認証および暗号化を設定しない場合は、Cisco Unity Connection の管理からログオ フし、この章の残りの手順をスキップして、「連動のテスト」の章に進みます。

Cisco Unified CM 認証および暗号化を設定する場合は、次の「Cisco Unity Connection に対する Cisco Unified CM 認証および暗号化の設定」の項に進みます。

#### Cisco Unity Connection に対する Cisco Unified CM 認証および暗号化の設定

Cisco Unified CM 認証および暗号化を設定しない場合は、「連動のテスト」の章に進みます。

Cisco Unified CM 認証および暗号化を設定する場合は、次の手順を実行します。

Cisco Unified CM と Cisco Unity Connection の認証と暗号化の詳細については、付録の「Cisco Unity Connection ボイス メッセージ ポートの Cisco Unified Communications Manager 認証および暗号化」を 参照してください。

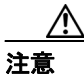

Cisco Unified CM 認証をただちに動作させるには、Cisco Unity Connection システム クロッ クを Cisco Unified CM システム クロックと同期化する必要があります。同期化されてい ない場合、Cisco Unified CM は、Cisco Unified CM システム クロックが Cisco Unity Connection デバイス証明書のタイムスタンプを経過するまで、Cisco Unity Connection ボイ スメッセージ ポートを拒否します。 Cisco Unity Connection ボイス メッセージ ポートの Cisco Unified CM 認証および暗号化を有効 にする

- **ステップ1** Cisco Unity Connection の管理がまだ起動していない場合は、Cisco Unity Connection の管理にログオンします。
- **ステップ2** Cisco Unity Connection の管理で、[テレフォニー統合(Telephony Integrations)]を展開し、[ポート(Port)]をクリックします。
- **ステップ3** [ポートの検索 (Search Ports)] ページで、Cisco Unified CM 電話システム連動に対する最初のボイ スメッセージ ポートの表示名をクリックします。

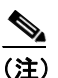

- ) デフォルトでは、ボイスメッセージポートの表示名は、ポートグループの表示名の後に増 分番号が付加されたものになります。
- **ステップ4** [ポートの基本設定 (Port Basics)] ページで、[セキュリティ モード (Security Mode)] フィールド に適切な設定が入力されていることを確認します。

#### <u>/</u> 注意

Cisco Unity Connection ボイス メッセージ ポートに関する [セキュリティ モード (Security Mode)] 設定は、Cisco Unified CM ポートに関するセキュリティ モード設定と一致してい る必要があります。一致していない場合、Cisco Unified CM 認証および暗号化は失敗しま す。

| 表 6-19 | [セキュリティ | モード | (Security Mode)] | の設定 |
|--------|---------|-----|------------------|-----|
|--------|---------|-----|------------------|-----|

| 設定                   | 動作                                                                                                    |
|----------------------|----------------------------------------------------------------------------------------------------|
| [非セキュア (Non-secure)] | コールシグナリングメッセージがクリア(暗号化されていない)テ<br>キストとして送信され、認証された TLS ポートではなく非認証ポー<br>トを使用して Cisco Unified CM に接続されるため、コールシグナリ<br>ングメッセージの完全性とプライバシーは保証されません。                                |
| [認証 (Authenticated)] | コールシグナリング メッセージは認証された TLS ポートを使用し<br>て Cisco Unified CM に接続されるため、完全性が保証されます。た<br>だし、クリア(暗号化されていない)テキストで送信されるため、<br>コールシグナリング メッセージのプライバシーは保証されません。<br>また、メディア ストリームも暗号化されません。 |
| [暗号化 (Encrypted)]    | コールシグナリング メッセージは認証された TLS ポートを使用し<br>て Cisco Unified CM に接続され、暗号化されるため、完全性とプラ<br>イバシーが保証されます。<br>また、メディア ストリームも暗号化できます。                                                       |

- ステップ5 設定を変更した場合は、[保存 (Save)] をクリックし、[次へ (Next)] をクリックします。
- **ステップ6** Cisco Unified CM 電話システム連動用の残りすべてのボイス メッセージ ポートについて、ステップ 4 とステップ 5 を繰り返します。

Cisco Unified Communications Manager SCCP インテグレーション ガイド for Cisco Unity Connection

- **ステップ7** Connection Conversation Manager サービスを再起動するように求められたら、次の手順を実行しま す。求められなければ、ステップ8に進みます。
  - a. [ナビゲーション (Navigation)] ドロップダウン リストで、[Cisco Unity Connection Serviceability] をクリックし、[移動 (Go)] をクリックします。
  - **b.** [Cisco Unity Connection Serviceability] ページで、[Tools] メニューの [Control Center Feature Services] をクリックします。
  - **c.** [Control Center Feature Services] ページの [Server] ドロップダウン リストで、Cisco Unity Connection サーバの名前をクリックし、[Go] をクリックします。
  - **d.** [Cisco Unity Connection Services] で、[Connection Conversation Manager] をクリックします。
  - **e.** ページ上部の [Restart] をクリックします。
  - f. サービスを再起動するかどうか確認を求められたら、[Yes] をクリックします。

Cisco Unity Connection により、ボイス メッセージ ポート デバイス証明書と Cisco Unity Connection ルート証明書が生成されます。

- **g.** [Navigation] ドロップダウン リストで、[Cisco Unity Connection Administration] をクリック し、[Go] をクリックします。
- **ステップ8** Cisco Unity Connection の管理で、[テレフォニー統合 (Telephony Integrations)] を展開し、[電話 システム (Phone System)] をクリックします。
- **ステップ9** [電話システムの検索 (Search Phone Systems)] ページで、Cisco Unity Connection のボイス メッセー ジポートの認証と暗号化を有効にする Cisco Unified CM 電話システムの名前をクリックします。
- **ステップ10** [電話システムの基本設定 (Phone System Basics)] ページで、[編集 (Edit)] メニューの [ルート証 明書 (Root Certificate)] をクリックします。
- **ステップ11** [ルート証明書の表示 (View Root Certificate)] ページで、**[証明書の保存 (Save the Certificate)]** リ ンクを右クリックし、**[対象をファイルに保存]** をクリックします。
- **ステップ12** [名前を付けて保存] ダイアログボックスで、Cisco Unity Connection ルート証明書をファイルとし て保存する場所を参照します。
- ステップ13 [ファイル名 (File Name)]フィールドで、拡張子が .htm ではなく .pem になっていることを確認し、 [保存 (Save)] をクリックします。

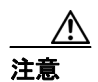

証明書をファイルとして保存する場合は、拡張子を.htmではなく.pemにする必要があります。これ以外の拡張子にした場合、Cisco Unified CM は証明書を認識しません。

Cisco Unity Connection が Cisco Unified CM 4.x サーバおよび Cisco Unified CM 5.x 以降の サーバの両方と連動する場合は、.pem ファイルを Cisco Unified CM 5.x 以降のサーバにコ ピーし、.0 ファイルを Cisco Unified CM 4.x サーバにコピーする必要があります。コピー されていない場合、認証および暗号化は正常に機能しません。

ステップ14 [ダウンロードの完了] ダイアログボックスで、[閉じる] をクリックします。

**ステップ15** Cisco Unity Connection ルート証明書をこの Cisco Unified CM 電話システム連動に含まれているすべての Cisco Unified CM サーバにコピーするために、次の手順を実行します。

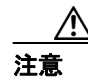

Cisco Unified CM 認証をただちに動作させるには、Cisco Unity Connection システム クロッ クを Cisco Unified CM システム クロックと同期化する必要があります。同期化されてい ない場合、Cisco Unified CM は、Cisco Unified CM システム クロックが Cisco Unity Connection デバイス証明書のタイムスタンプを経過するまで、Cisco Unity Connection ボイ スメッセージ ポートの登録を拒否します。

- **a.** Cisco Unified CM サーバで、Cisco Unified オペレーティング システムの管理ページにログオン します。
- **b.** Cisco Unified オペレーティング システムの管理ページで、[セキュリティ (Security)] メニューの [証明書の管理 (Certificate Management)] をクリックします。
- **c.** [証明書の一覧 (Certificate List)] ページで、**[証明書のアップロード (Upload Certificate)]** を クリックします。
- **d**. [証明書のアップロード (Upload Certificate)] ページで、[参照 (Browse)] をクリックします。
- e. ステップ 13 で保存した Cisco Unity Connection ルート証明書を参照します。
- **f. [OK]** をクリックします。
- g. [証明書のアップロード (Upload Certificate)] ページの [ルート証明書 (Root Certificate)] フィー ルドに、Cisco Unity Root Certificate と入力し、[ファイルのアップロード (Upload File)] をク リックします。
- h. [閉じる (Close)] をクリックします。
- i. クラスタ内の残りすべての Cisco Unified CM サーバについて、ステップ 15a. ~ステップ 15d. を 繰り返します。
- **ステップ16** Cisco Unity Connection の管理の [関連リンク (Related Links)] ドロップダウン リストで、[テレフォ ニーの設定の確認 (Check Telephony Configuration)] をクリックし、[移動 (Go)] をクリックし て Cisco Unified CM サーバへの接続を確認します。

テストが正常に終了しなかった場合は、トラブルシューティングの手順を示したメッセージが[タスクの実行結果(Task Execution Results)]リストに1つ以上表示されます。問題を解決した後に、もう一度接続をテストしてください。

- ステップ17 [タスクの実行結果 (Task Execution Results)] ウィンドウで、[閉じる (Close)] をクリックします。
- **ステップ18** Connection Conversation Manager サービスを再起動するように求められたら、次の手順を実行しま す。求められなければ、ステップ 19 に進みます。
  - a. [ナビゲーション (Navigation)] ドロップダウン リストで、[Cisco Unity Connection Serviceability] をクリックし、[移動 (Go)] をクリックします。
  - **b.** [Cisco Unity Connection Serviceability] ページで、[Tools] メニューの [Control Center Feature Services] をクリックします。
  - **c.** [Control Center Feature Services] ページの [Server] ドロップダウン リストで、Cisco Unity Connection サーバの名前をクリックし、[Go] をクリックします。
  - **d.** [Cisco Unity Connection Services] で、[Connection Conversation Manager] をクリックします。
  - **e.** ページ上部の [Restart] をクリックします。
  - f. サービスを再起動するかどうか確認を求められたら、[Yes]をクリックします。

ステップ19 Cisco Unity Connection の管理からログオフします。